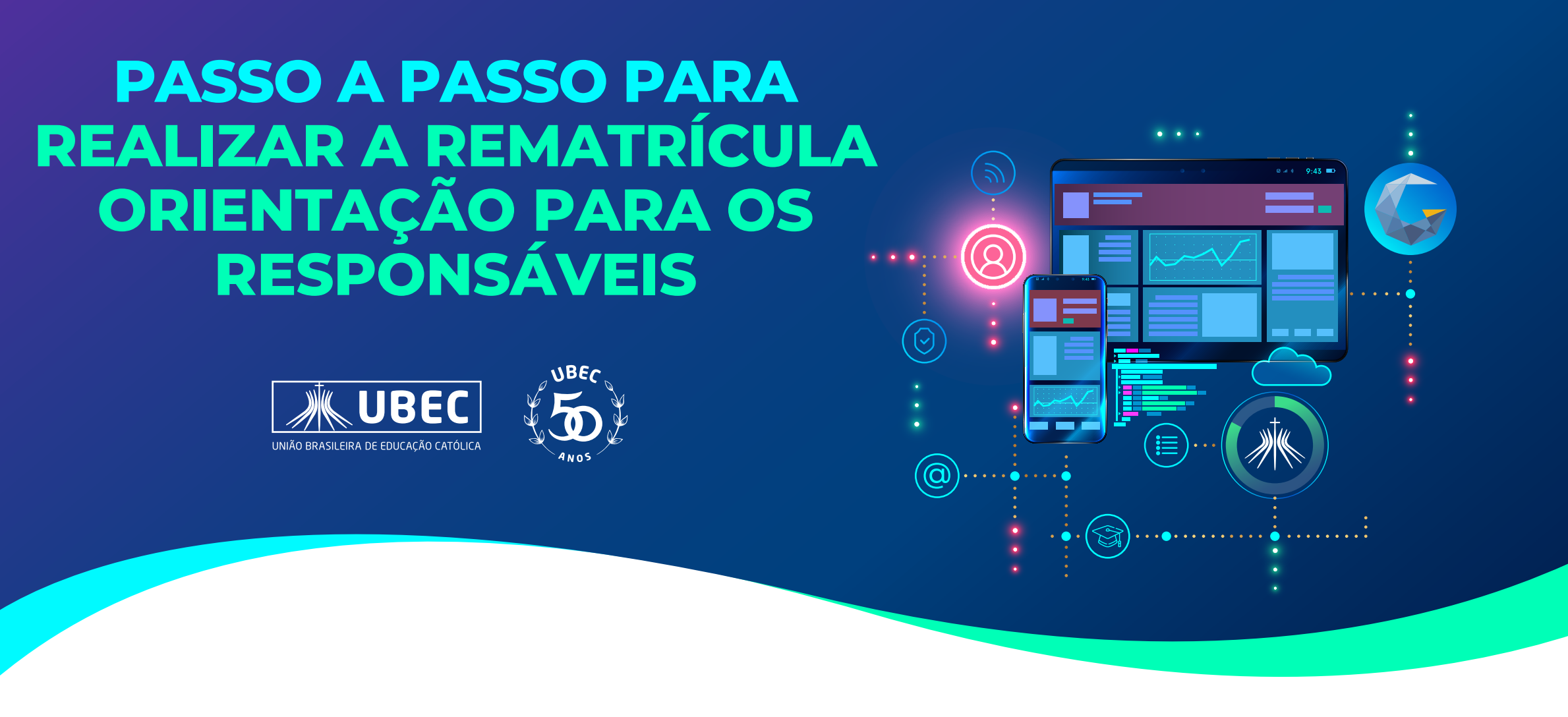

• Ao acessar o módulo "Sala de Aula" o responsável deverá clicar no canto superior esquerdo e selecionar a opção "Matrículas", conforme figura abaixo:

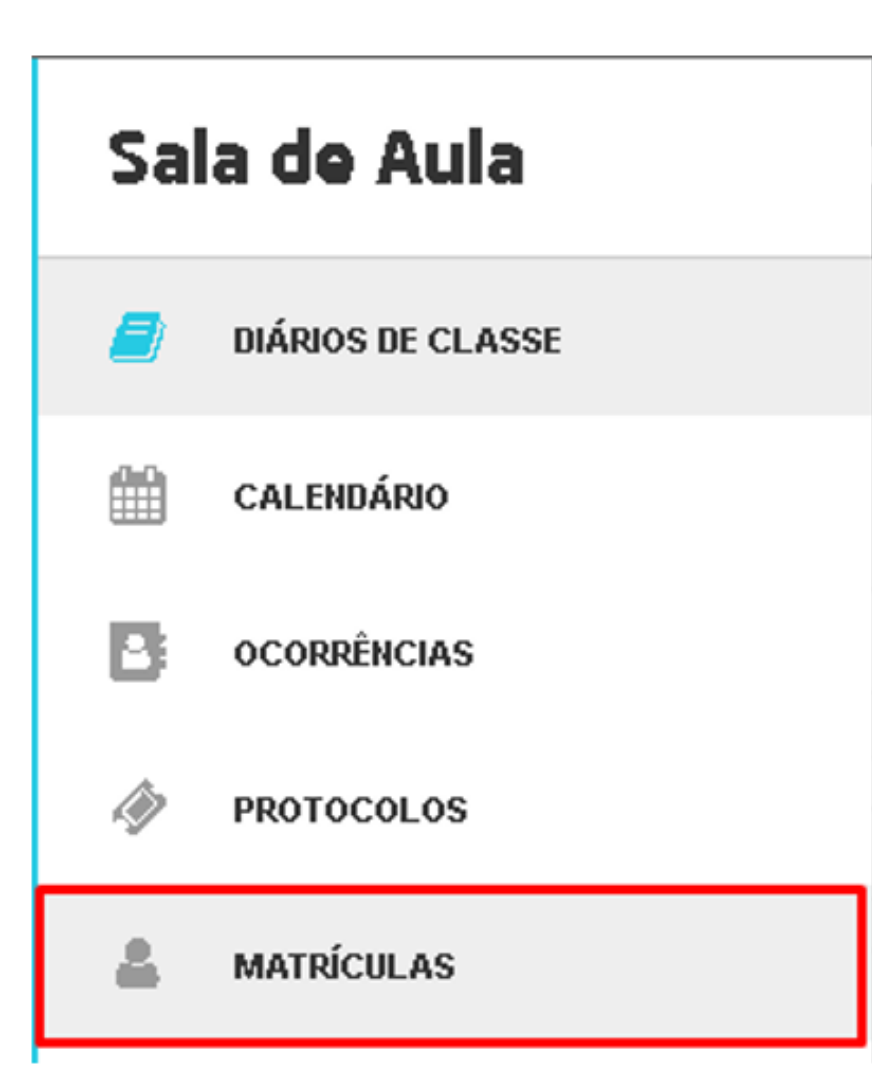

Serão exibidas as informações de matrícula do aluno. Note que teremos "abas" que indicam as matrículas de acordo com a série do aluno. Selecione a série em que deseja realizar a matrícula, e em seguida os dados serão atualizados, conforme figura abaixo:

| 7° AN( | 8° ANO                                             |                       |                        |        |  |
|--------|----------------------------------------------------|-----------------------|------------------------|--------|--|
| ŀ      | 1atrícula - Homologação                            |                       |                        |        |  |
|        |                                                    | Matr                  | Matrícula              |        |  |
|        | Curso<br>Ensino Fundamental                        | Módulo<br>7º ANO      | Turma                  | Status |  |
|        | Aluno                                              | Responsável Acadêmico | Responsável Financeiro | Data   |  |
|        | Disciplinas Quadro de Horário Relacionamentos Docu | imentos Relatórios    |                        |        |  |

Após selecionar a série desejada, serão exibidas as etapas de confirmação de matrícula, conforme figura abaixo:

| Geral<br>Passo 1                         | O<br>Aluno<br>Passo 2 | O<br>Relacionamentos<br>Passo 3 | O<br>Financeiro<br>Passo 4 | O<br>Termos e Condições<br>Passo 5 |
|------------------------------------------|-----------------------|---------------------------------|----------------------------|------------------------------------|
| Calendário Acadêmico<br>2023 EFEM        |                       |                                 |                            |                                    |
| Curso<br>Ensino Fundamental - Grade 2022 | 2                     | ~                               |                            |                                    |
| Módulo                                   | -                     |                                 |                            |                                    |
| 8° ANO<br>Turma                          |                       | ~                               |                            |                                    |
| 08202200087 (Matutino)                   |                       | ~                               |                            |                                    |
|                                          |                       |                                 |                            | Salvar                             |

#### 2. Passo 01 "Geral" - serão exibidas as informações do curso, série e turma, basta clicar

#### em próximo.

**3.** Passo 02 "Aluno" - serão exibidas as informações existentes no registro do aluno. Note que algumas dessas informações apresentadas são de preenchimento obrigatório. Caso alguma não tenha sido informada anteriormente, é necessário realizar o preenchimento para que a matrícula seja concluída.

| O<br>Geral<br>Passo 1                                          | Aluno<br>Passo 2             | O<br>Relacionamentos<br>Passo 3 | O<br>Documentos<br>Passo 4 | O<br>Financeiro<br>Passo 5 | O<br>Termos e Condições<br>Passo 6 |
|----------------------------------------------------------------|------------------------------|---------------------------------|----------------------------|----------------------------|------------------------------------|
| Tipo de Pessoa<br>Pessoa Física<br>Dados Pessoais              | <ul> <li>✓ Buscar</li> </ul> |                                 |                            |                            |                                    |
| Nome *                                                         |                              |                                 | Nome Social                |                            |                                    |
| E-mail                                                         | CPF *                        | •                               | Data de Nascimento *       | Nacional                   | idade *                            |
| Cidade de Nascimento *                                         | Estad                        | o de Nascimento *               | Pais de Nascimento *       | Etnia *                    |                                    |
| Necessidades Especiais Deficiência Física Deficiência Múltipla |                              |                                 |                            | Seleci                     | one o item 🗸                       |

- Altas habilidades/Superdotação
- Transtorno desintegrativo da infância

**4. No Passo 03** "Relacionamentos", serão apresentadas as informações dos relacionamentos que estão associados a este aluno, ou seja, quem são seus responsáveis. Caso necessário, você poderá atualizar os dados, lembrando que alguns são obrigatórios.

| O<br>Geral<br>Passo 1                                                          | O<br>Aluno<br>Passo 2 | Relacionamentos<br>Passo 3 | O<br>Financeiro<br>Passo 4 | O<br>Termos e Condições<br>Passo 5 |
|--------------------------------------------------------------------------------|-----------------------|----------------------------|----------------------------|------------------------------------|
| Selecione o relacionamento V Adicionar                                         |                       |                            |                            |                                    |
| Pai O Mãe O                                                                    |                       |                            |                            |                                    |
| Tipo de Pessoa                                                                 |                       |                            |                            |                                    |
| Pessoa Fisica     V     É responsável acadêmico?     É responsável financeiro? | Buscar                |                            |                            |                                    |
| Dados Pessoais                                                                 |                       |                            |                            |                                    |
| Nome "                                                                         |                       | E-mail *                   | CPF                        | •                                  |
| Data de Nascimento *                                                           |                       | Nacionalidade              | Esta                       | ndo de Nascimento                  |
| Pais de Nascimento                                                             |                       |                            |                            |                                    |
|                                                                                |                       |                            |                            |                                    |

**5.** No Passo 4 "Financeiro", você poderá visualizar os dados desta matrícula. Selecione os campos: dia de vencimento e quantidade de parcelas, conforme figura abaixo, e em seguida clicar em "salvar" e em "próximo".

| O                             | O<br>Aluno            | O               | Eiropeeiro                     | O<br>Termos e Condições |
|-------------------------------|-----------------------|-----------------|--------------------------------|-------------------------|
| Gerai                         | Adrio                 | Relacionamentos | Financeiro                     | Territos e Condições    |
| Passo 1                       | Passo 2               | Passo 3         | Passo 4                        | Passo 5                 |
|                               |                       |                 |                                |                         |
|                               |                       |                 |                                |                         |
|                               |                       |                 |                                |                         |
| Mensalidade                   |                       |                 |                                |                         |
|                               |                       |                 |                                |                         |
| Dia de Vencimento             |                       |                 |                                |                         |
| Calaciana o dia da vancimento |                       |                 |                                |                         |
| Selecione o dia de vencimento | Ť                     |                 |                                |                         |
|                               |                       |                 |                                |                         |
|                               |                       |                 |                                |                         |
| - 0000 Demotion - 0           | ante e <sup>8</sup> e |                 | Calaciana a número da paracias |                         |
| 2023 Rematricula e C          | aptaçao               |                 | Selecione o numero de parcelas | ~                       |

| Anterior | Salvar |
|----------|--------|

Caso o Colégio tenha disponibilizado a compra de Material Didático e Atividades Extras, você visualizará no passo 04, sendo a seleção/compra opcional, podendo ocorrer posteriormente, através do módulo "Sala de Aula", menu Financeiro, opção de "+ comprar", conforme figuras abaixo:

| Sal | a de Aula         |                      |                             |                   |           |           |           |           |           |           |           |                      |    |
|-----|-------------------|----------------------|-----------------------------|-------------------|-----------|-----------|-----------|-----------|-----------|-----------|-----------|----------------------|----|
|     | DIÁRIOS DE CLASSE | $\equiv$ Sala de $i$ | Aula                        |                   |           |           |           |           |           |           |           |                      |    |
| m   | CALENDÁRIO        |                      |                             |                   |           |           | Finar     | nceiro    |           |           |           |                      | +  |
| 8   | OCORRÊNCIAS       | _                    | _                           |                   |           |           |           |           |           |           |           |                      |    |
| Ŵ   | PROTOCOLOS        | 01/2022 •            | 02/2022  Data de Vencimento | 03/2022  Detalhes | 04/2022 ● | 05/2022 ● | 06/2022 ● | 07/2022 🔵 | 08/2022 ● | 09/2022 🔵 | 10/2022 • | 11/2022 •<br>Valor A | 12 |
|     | MATRÍCULAS        |                      |                             |                   |           |           |           |           |           |           |           |                      |    |
| \$  | FINANCEIRO        |                      |                             |                   |           |           |           |           |           |           |           |                      |    |

**6.** No Passo 5 "Termos e Condições", serão exibidas algumas orientações para assinatura eletrônica do contrato de prestação de serviços, que será encaminhado para o e-mail do responsável financeiro indicado nesta matrícula. É obrigatório a seleção da opção "Eu concordo com os termos e condições" em seguida, você deverá clicar em FINALIZAR para concluir a matrícula.

| o                  | o       | 0               | 0          | •                  |
|--------------------|---------|-----------------|------------|--------------------|
| Geral              | Aluno   | Relacionamentos | Financeiro | Termos e Condições |
| Passo 1            | Passo 2 | Passo 3         | Passo 4    | Passo 5            |
|                    |         |                 |            |                    |
|                    |         |                 |            |                    |
| Termos e Condições |         |                 |            |                    |
|                    |         |                 |            |                    |
|                    |         |                 |            |                    |

| Termo de consentimento para armazenamento e tratamento de dados pessoais em conformidade com a LGPD.                                                                                                    |                                |
|----------------------------------------------------------------------------------------------------|--------------------------------|
| Este documento visa registrar a manifestação livre, informada e inequivoca pela qual o titular concorda com o tratamento de seus dados pessoais para finalidade específica, em conformidade com a Proteção de Dados Pessoais (LGPD). | a Lei nº 13.709 – Lei Geral de |
| Informamos que coletamos seus dados pessoais (CPF, Nome, Telefone, E-mail, Endereço). Os seus dados pessoais serão armazenados e preservados por um período indeterminado; os dados dos sistema e são anônimos.                      | s clientes são registrados no  |
| Para mais informações, clique aqui.                                                                                                    |                                |
| Eu concordo com os termos e condições                                                                                                    |                                |
| Anterior                                                                                                    | Salvar Finalizar               |

Após selecionar às informações, basta clicar em "salvar" e em seguida em "finalizar" para que o processo de rematrícula seja finalizado.

| Matrícula |                   |           |
|-----------|-------------------|-----------|
|           | Deseja finalizar? |           |
| Fechar    |                   | Finalizar |

Observação: Ao clicar em finalizar, será verificada se todas as informações obrigatórias para a matrícula foram devidamente informadas. Caso o sistema localize alguma pendência, será apresentada uma mensagem informando o passo em que devemos retornar para corrigir. Após finalizada a matrícula, será exibida a tela abaixo, com a opção para realização da indicação do meio de pagamento - boleto ou cartão:

|                                      |            |                    |            | Matrícula                                             |                                                |                             |  |  |  |
|--------------------------------------|------------|--------------------|------------|-------------------------------------------------------|------------------------------------------------|-----------------------------|--|--|--|
| Curso<br>Ensino Fundamental<br>Aluno |            |                    |            | Mòdulo<br>B <sup>o</sup> ANO<br>Responsável Acadêmico | Turma<br>08202200087<br>Responsável Financeiro | Status<br>Reservado<br>Data |  |  |  |
| Relacionamentos                      | Financeiro | Termos e Condições | Relatórios | Documento                                             | Тіро                                           |                             |  |  |  |

Nessa tela, serão apresentadas as informações sobre o contrato do aluno, parcela atual e demais, de acordo com a competência e data de vencimento.

|                  |                            |                     |                                                                                                    | Con                                      | trato             |                              |                              | \$ Pag |
|------------------|----------------------------|---------------------|----------------------------------------------------------------------------------------------------|------------------------------------------|-------------------|------------------------------|------------------------------|--------|
| ral              |                            |                     |                                                                                                    |                                          |                   |                              |                              |        |
| 9301582          | Número<br>5919036295754    |                     | Responsável Financeiro<br>Mãe do Aluno                                                                |                                          |                   | CPF<br>690.879.880-10        | Status<br>Ativo              |        |
| Data d           | le Vencimento<br>10        |                     | Multa / Juros Diários<br>2,00% / 0,033%                                                               |                                          |                   | Saldo Devedor<br>R\$9.834,39 | Total a Pagar<br>R\$9.834,39 |        |
| 2022 • 03/2022 • | 04/2022 • 05/2022 •        | 06/2022 • 07/2022 • | 08/2022 • 09/2022 •                                                                                   | 10/2022 • 11                             | /2022 • 12/2022 • | ]                            |                              |        |
| Data d<br>10     | le Vencimento<br>3/02/2022 |                     | Status<br>Aberto                                                                                      |                                          |                   | Saldo Devedor<br>R\$1.429,49 | Total a Pagar<br>R\$1,429,49 |        |
| Eventos          |                            |                     |                                                                                                    |                                          |                   |                              |                              |        |
| Data             | Tipo                       |                     | Detalhes                                                                                              |                                          |                   |                              | Valor                        |        |
| 03/02/2022       | Compre                     |                     | ltem: 2022 - Ensino Médi<br>Pessoa: Aluno Ubec<br>Número de parcelas: 1/1<br>Período: 01/01/2022 - 31 | o Científico - 1º A 2º                   | Ano - P1          |                              | R\$589,00                    |        |
| 10/02/2022       | Compra                     |                     | Item: 2022 - Ensino Médi<br>Pessoa: Aluno Ubec<br>Número de parcelas: 1/1<br>Período: 01/02/2022 - 31 | o Científico - 1º A 2º<br>1<br>1/12/2022 | Ano               |                              | R\$840,49                    |        |
| Observação       |                            |                     |                                                                                                    |                                          |                   |                              |                              |        |

Selecione a parcela que deseja realizar o pagamento, e em seguida clique na opção

"PAGAR" para selecionar o meio de pagamento, conforme figura abaixo:

#### Pagamento

| Competência        | 02/2022     |
|--------------------|-------------|
| Data de Vencimento | 10/02/2022  |
| Status             | Aberto      |
| Saldo Devedor      | R\$1.429,49 |
| Total a Pagar      | R\$1,429,49 |

| Melo de Pagamento             |           |
|-------------------------------|-----------|
| Selecione o meio de pagamento | ~         |
| Selecione o meio de pagamento |           |
| Boleto Bancário               |           |
| Cartão de Crédito             |           |
| Cancelar                      | Confirmar |

Após realizado o pagamento da parcela, será encaminhado para o e-mail do responsável financeiro, o link para assinatura eletrônica do Contrato de Prestação de Serviços, conforme orientações a seguir:

### Assinatura Eletrônica do Contrato de Prestação de Serviços:

O responsável deverá verificar em sua caixa de e-mail, conforme figura abaixo:

| 🖬 M Gmail              | Q Pesquisar no e-mail | 荘 | 0 |
|------------------------|-----------------------|---|---|
| Escrever               | □• σ i                |   |   |
| Coixo de entrado 2.535 | ✓ Não lidas           |   |   |

| \$ | Com estrela | ∧ Tod | las as demais        |                                                                                        |                                                                                                    |                              | 1-13 de 13 | 1     |
|----|-------------|-------|----------------------|----------------------------------------------------------------------------------------|----------------------------------------------------------------------------------------------------|------------------------------|------------|-------|
| 0  | Adiados     |       | Gennera via Clicksi. | Assinar documento: Júlia Stroisch_Contrato de Prestação de Serviços Educacionais.pdf - | E-mail enviado pelo ambiente SANDBOX                                                                                                    | - Sem valor legal Solicitaçã |            | 14:22 |
| D  | Importante  |       |                      |                                                                                        | A second second s |                              |            |       |

#### Clicar em Visualizar para assinar, e em seguida no botão Assinar:

|   | Assinar documento: Júlia Stroisch_Contrato de Prestação de Serviços Educacionais.pdf D Caua | de entrada ×.         | ð       |   |
|---|---------------------------------------------------------------------------------------------|-----------------------|---------|---|
| 3 | gennera via Clicksign ⊲ajuda⊜clicksign.com⊁<br>para mim ★                                   | 14-22 (há 59 minutos) | \$<br>4 | 1 |
|   | E-mail enviado pelo ambiente SANDBOX - Sem valor legal                                      |                       |         |   |
|   | Clicksign*                                                                                  |                       |         |   |
|   | Solicitação de Assinatura de Gennera                                                        |                       |         |   |
|   | Visualizar para assinar                                                                     |                       |         |   |
|   | Júlia Stroisch_Contrato de Prestação de Serv<br>iços Educacionais.pdf                       |                       |         |   |
|   | juba.babalu@omail.com: Assinará como contratante                                            |                       |         |   |
|   | Luizalbertocezar0502@gmail.com: Assinară como<br>contratada                                 |                       |         |   |
|   | inesbeatriz0608@gmail.com: Assinará como testemunha                                         |                       |         |   |
|   | Data limite de assinatura: 06/09/2022                                                       |                       |         |   |
|   |                                                                                             |                       |         |   |

No botão "Opções" é possível fazer download do documento, caso desejado.

|                                                                                                    | 2/3 Assinaturas >                                                                         |                                                                                                    |
|----------------------------------------------------------------------------------------------------|-------------------------------------------------------------------------------------------|----------------------------------------------------------------------------------------------------|
| CONT                                                                                                    | RATO DE PRESTAÇÃO DE SERVIÇOS EDUCACIO                                                    | NAIS - 2023                                                                                                    |
| Pelo presente instrumento particular de CONTRATO DE PRESTAÇÃO DE SER<br>292/88, E-247/97, 297/98 e 001/2003, com sede na rodovia Admar Gonzaga<br>CONTRATADA, e do outro denominado CONTRATANTE: | Opções                                                                                    | dica de direito privado, autorizada pela SEC pelas portarias:<br>le ato pelo seu representante legal, doravante denominada                                       |
| Alunc: júlia Stroisch                                                                                                    | ③ Ajuda                                                                                   |                                                                                                    |
| Curso: Ensine Médio - 1º Ana<br>Responsável Financeiro: Júlia Streisch - CPF, 756.758.182-51                                                                                                    | ▲ Baixar documento original                                                               | ←                                                                                                    |
| Endereço: Avenida Mauro Ramos, 1100 - Centro - Plananópolis                                                                                                    | Fechar                                                                                    | Fore:(40) 3364-7172                                                                                                    |
| na qualidade de CONTRATANTE responsável pelo(a) alumo(a) indicado(a) no<br>EDUCAÇÃO ESCOLAR regido pelas seguintes considerações, cláusulas e cond                                               | ições.                                                                                    | ram o presente CONTRATO DE PRESTAÇÃO DE SERVIÇOS DE                                                                                                    |
| parassar nº « a contrato negerive regular os serviços educacionais a serem<br>.ontraprestação pecuniária e a forma de págamento por parte do(a) CDNT                                             | PRETAINS pero CONTINUTADO, VISANDO Impleme<br>RATANTE, bem como estabelecer os demais dis | rear a seu regels rearises velagages curante o ano letivo contratado, define a<br>positivos conglementanés, além de revoger e substituir todos os entendimentos. |

#### Clique em Assinar:

|                                                                                                    | Clicksing                                                                                                    |
|----------------------------------------------------------------------------------------------------|----------------------------------------------------------------------------------------------------|
|                                                                                                    | Grenewigh                                                                                                    |
|                                                                                                    | 2/3 Assinaturas >                                                                                                    |
|                                                                                                    |                                                                                                    |
| CONTRATO DE PRES                                                                                                    | TAÇÃO DE SERVIÇOS EDUCACIONAIS - 2023                                                                                                    |
| presente instrumento particular de CONTRATO DE PRESTAÇÃO DE SERVIÇOS EDUCACIO<br>188, E-247/97, 297/98 e 001/2003, com sede na rodovia Admar Gonzaga, 1500, em Floria<br>TRATADA, e do outro denominado CONTRATANTE:                                                                                                    | DNAIS, de um lado ESCOLA GENNERA LTDA., pessoa jurídica de direito privado, autorizada pela SEC pelas portarias:<br>Ianópolis/SC, inscrição CNPJ nº 01.123.456/0001-78, neste ato pelo seu representante legal, doravante denominada                                                                                                    |
| uno: Júlia Stroisch                                                                                                    |                                                                                                    |
| rso: Ensino Médio - 1º Ano                                                                                                    |                                                                                                    |
| sponsável Financeiro: Júlia Stroisch - CPF: 756.758.182-51                                                                                                    |                                                                                                    |
| dereço: Avenida Mauro Ramos, 1100 - Centro - Florianópolis                                                                                                    | Fone:(48) 3364-7172                                                                                                    |
|                                                                                                    |                                                                                                    |
| palidade de CONTRATANTE responsável pelo(a) aluno(a) indicado(a) no(s) requerimento<br>CAÇÃO ESCOLAR, regido pelas seguintes considerações, cláusulas e condições:<br>sula 1° - O contrato objetiva regular os serviços educacionais a serem prestados pelo<br>raprestação pecuniária e a forma de pagamento por parte do(a) CONTRATANTE, bem<br>riores, eventualmente havidos entre partes, verbais ou por escrito, com relação ao seu                                                                                                    | to(s) de matrícula, parte integrante deste contrato, celebram o presente CONTRATO DE PRESTAÇÃO DE SERVIÇOS DE<br>o CONTRATADO, visando implementar o seu Projeto Político Pedagógico durante o ano letivo contratado, definir a<br>o como estabelecer os demais dispositivos complementares, além de revogar e substituir todos os entendimentos<br>a obieto.                                                                                                    |
| ualidade de CONTRATANTE responsável pelo(a) aluno(a) indicado(a) no(s) requerimento<br>AÇÃO ESCOLAR, regido pelas seguintes considerações, cláusulas e condições:<br>sula 1° - O contrato objetiva regular os serviços educacionais a serem prestados pelo<br>raprestação pecuniária e a forma de pagamento por parte do(a) CONTRATANTE, bem<br>riores, eventualmente havidos entre partes, verbais ou por escrito, com relação ao seu<br>- As aulas que compõem a prestação do serviço, inclusive as extraordinárias, serão<br>galera em se fizerem peresteção do serviço, inclusive as extraordinárias, serão                                                                                                | to(s) de matrícula, parte integrante deste contrato, celebram o presente CONTRATO DE PRESTAÇÃO DE SERVIÇOS DE<br>o CONTRATADO, visando implementar o seu Projeto Político Pedagógico durante o ano letivo contratado, definir a<br>i como estabelecer os demais dispositivos complementares, além de revogar e substituir todos os entendimentos<br>a objeto.<br>o ministradas nas salas ou locais indicados pela CONTRATADA, observada a natureza do conteúdo e a técnica                  |
| ualidade de CONTRATANTE responsável pelo(a) aluno(a) indicado(a) no(s) requerimento<br>CAÇÃO ESCOLAR, regido pelas seguintes considerações, cláusulas e condições:<br>sula 1* - O contrato objetiva regular os serviços educacionais a serem prestados pelo<br>raprestação pecuniária e a forma de pagamento por parte do(a) CONTRATANTE, bem<br>riores, eventualmente havidos entre partes, verbais ou por escrito, com relação ao seu<br>- As aulas que compõem a prestação do serviço, inclusive as extraordinárias, serão<br>gógica que se fizerem necessárias, inclusive quanto à aplicação curricular em eventos<br>A CONTRATADA, observado o prazo de 20 (vinte) dias do início do ano letivo, indicado | to(s) de matrícula, parte integrante deste contrato, celebram o presente CONTRATO DE PRESTAÇÃO DE SERVIÇOS DE<br>o CONTRATADO, visando implementar o seu Projeto Político Pedagógico durante o ano letivo contratado, definir a<br>o como estabelecer os demais dispositivos complementares, além de revogar e substituir todos os entendimentos<br>u objeto.<br>o ministradas nas salas ou locais indicados pela CONTRATADA, observada a natureza do conteúdo e a técnica<br>i relevantes. |

Será apresentada uma tela para confirmação dos dados pessoais. A partir dela, clique em Avançar:

| Ambiente SANDBOX - Sem valor legal |
|------------------------------------|
| Clicksign                          |
| Etapa 1 de 2                       |
| Confirme seus dados                |
| Nome completo                      |
|                                    |
| CPE                                |

Data de Nascimento (DD/MM/AAAA)

| Avancar -   |  |
|-------------|--|
| rivaniçai / |  |

#### Será enviado também um novo e-mail com o TOKEN de verificação de assinatura:

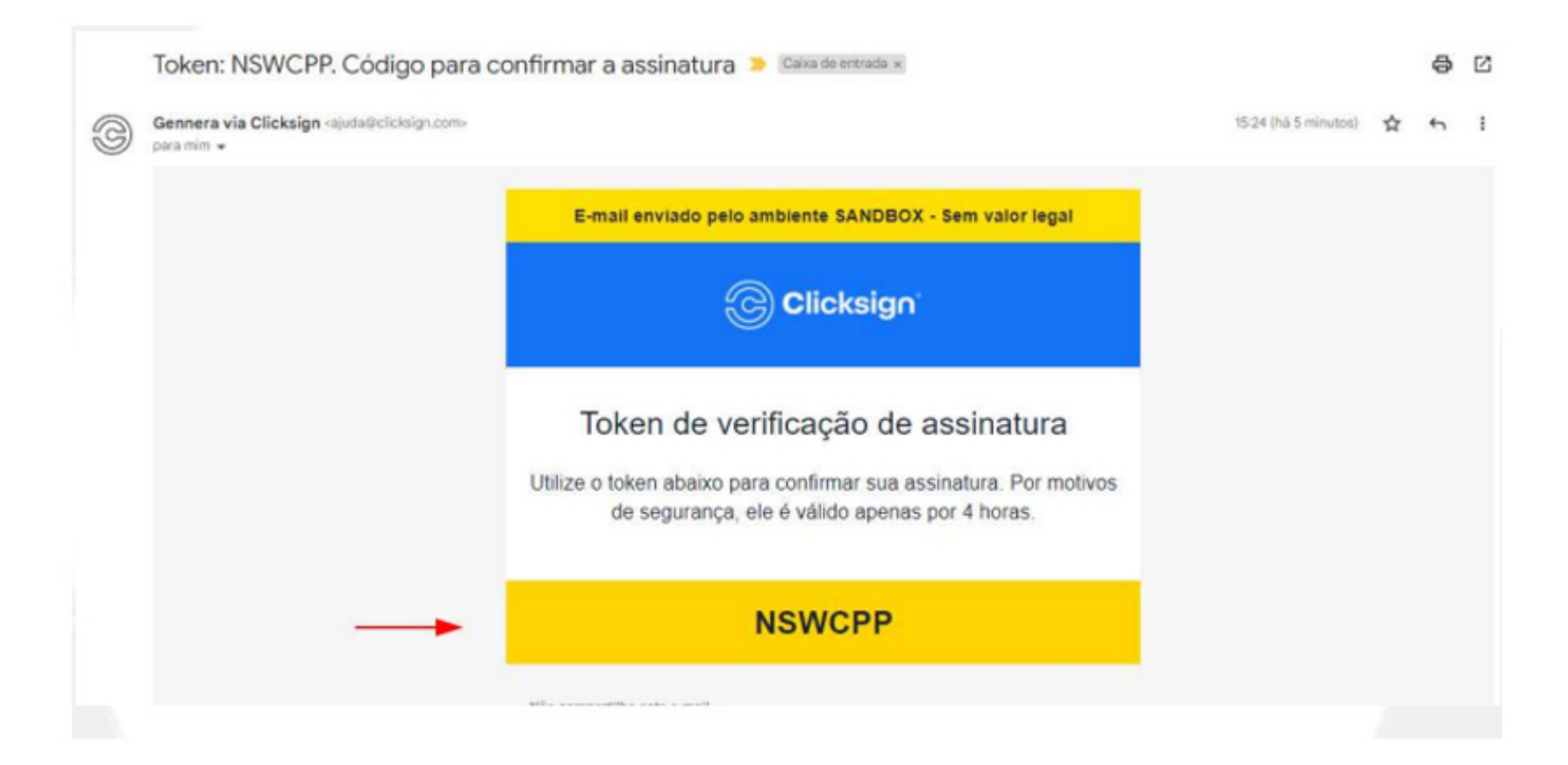

#### Inserir o token e clicar em Finalizar

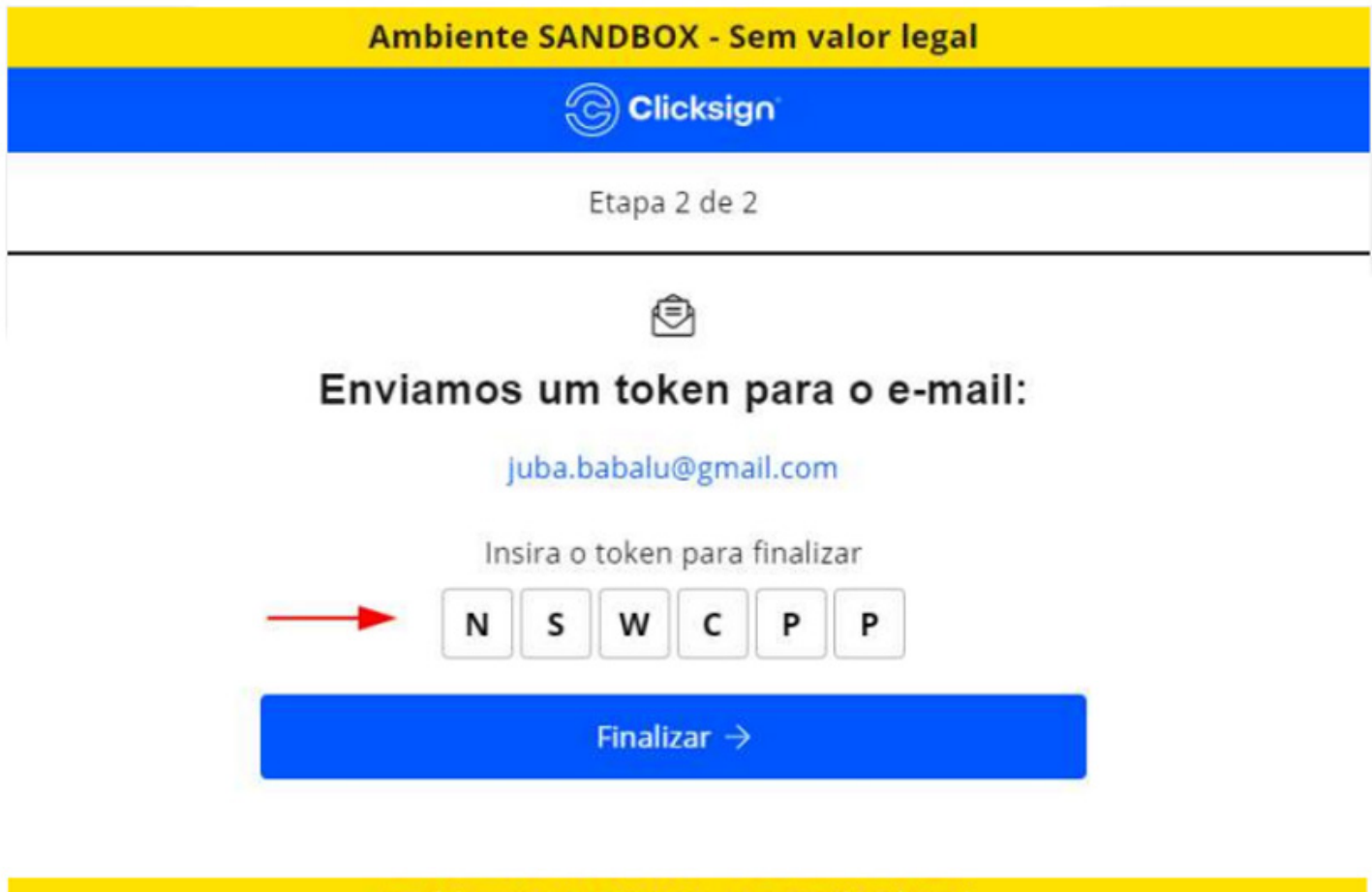

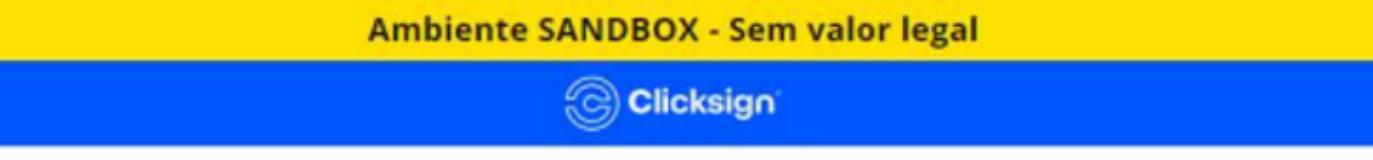

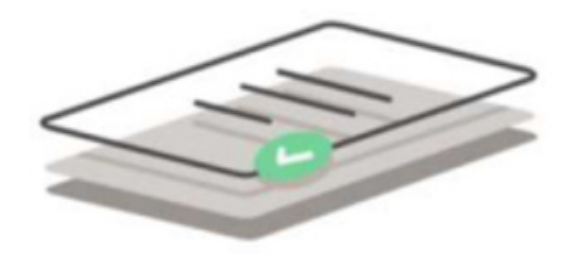

#### Assinatura feita com sucesso!

Quando todos assinarem, você receberá o documento assinado.

Ambiente seguro Clicksign

## Após assinatura, o responsável financeiro receberá um e-mail de Comprovante de assinatura do documento, conforme exemplo

|   | Documento assinado: Júlia Stroisch_Co                      | ntrato de Prestação de Serviços Educacionais.pdf 🛸 Caixa de entrada 🛪               |                       | ð       |   |
|---|------------------------------------------------------------|-------------------------------------------------------------------------------------|-----------------------|---------|---|
| G | Gennera via Clicksign ≺ajudar@clicksign.com-<br>para mim → |                                                                                     | @ 15:32 (há 0 minuto) | \$<br>4 | I |
|   |                                                            | E-mail enviado pelo ambiente SANDBOX - Sem valor legal                              |                       |         |   |
|   |                                                            | Clicksign                                                                           |                       |         |   |
|   |                                                            | Lembre de baixar e salvar seu documento assinado!                                   |                       |         |   |
|   |                                                            | Documento assinado e finalizado                                                     |                       |         |   |
|   |                                                            | Júlia Stroisch_Contrato de Prestação de Serv<br>iços Educacionais.pdf               |                       |         |   |
|   |                                                            | Júlia Stroisch: Assinou como contratante                                            |                       |         |   |
|   |                                                            | Luiz Alberto Cezar: Assinou como contratada                                         |                       |         |   |
|   |                                                            | Inês Beatriz da Silva: Assinou como testemunha                                      |                       |         |   |
|   |                                                            | Dúvidas sobre armazenamento de documentos?<br>Consulte nossa <u>página de atuda</u> |                       |         |   |

# Em caso de dúvidas, faça contato com a secretaria acadêmica de seu colégio.